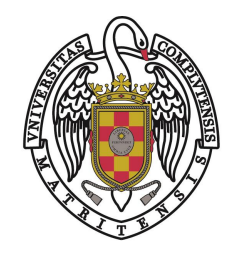

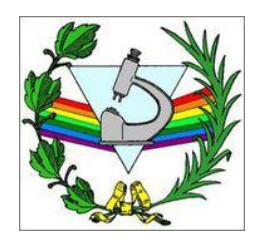

# Master 2016-17

## Fuentes de información y gestores bibliográficos

# Gestores de bibliografías: RefWork

# RefWorks

### Gestor de referencias que permite:

- Crear bases de datos bibliográficas personales en línea,
- Importar referencias desde bases de datos o crear registros manualmente
- Organizar las referencias bibliográficas usando carpetas e índices
- Generar bibliografías independientes, insertar citas y bibliografías en multitud de formatos bibliográficos
- Crear y editar estilos de cita
- Compartir grupos de referencias con otros usuarios

| 🕓 Rei                              | fWorks                                                                                                    |
|------------------------------------|----------------------------------------------------------------------------------------------------|
| Referencias                        | Ver Buscar Bibliografía Herramientas Ayuda                                                                                                    |
| 🔀 Nueva Carpe                      | ta 🛛 🔀 Crear Bibliografía 🖉 🔇 Nueva Referencia                                                                                                    |
| Referencias >                      | Todas las referencias                                                                                                    |
| Referen                            | organizar y compartir carpetas                                                                                                    |
|                                    | Usar Ordenar por                                                                                                    |
| Seleccionado                       | Página 🛛 🔿 Todo en la Lista 🖉 🗟 🔻 🧭 🗛 Autores Primarios 🖂                                                                                                    |
| ID Re                              | f 1783 Genérica Referencia 1 de 81                                                                                                    |
| Titulo Primari<br>Fuent<br>Carpeta | <ul> <li>Almanach Czeski</li> <li>2006, 24 cm.; Rocz 1 (2006), Wydawnictwo Uniwersytetu Jagiellońskiego,, Krakó</li> <li>Hasek</li></ul>                                                |
|                                    | ef 1756 Artículo de Revista Académica (Journal) Referencia 2 de 81                                                                                                    |
| Titul<br>Fuent<br>Carpeta          | <ul> <li>Front Matter</li> <li>The Slavic and East European Journal, 2005, 49, 4, American Association of Teae<br/>European Languages</li> <li>Hasels<br/>VOA Otros recursos</li> </ul> |
| D ID Re                            | f 1784 Genérica Referencia 3 de 81                                                                                                    |
| Titulo Primari<br>Fuent<br>Carpeta | <ul> <li>Česká literatura od počátků k dnešku</li> <li>2002, 1078 p. :, Lidové noviny, Praha :</li> <li>Hasek;</li> <li>Idové Otros recursos</li> </ul>                                 |
| D ID Re                            | ef 1750 Artículo de Revista Académica (Journal) Referencia 4 de 81                                                                                                    |
| Titul                              | o Volume Information                                                                                                    |

キノヨキ

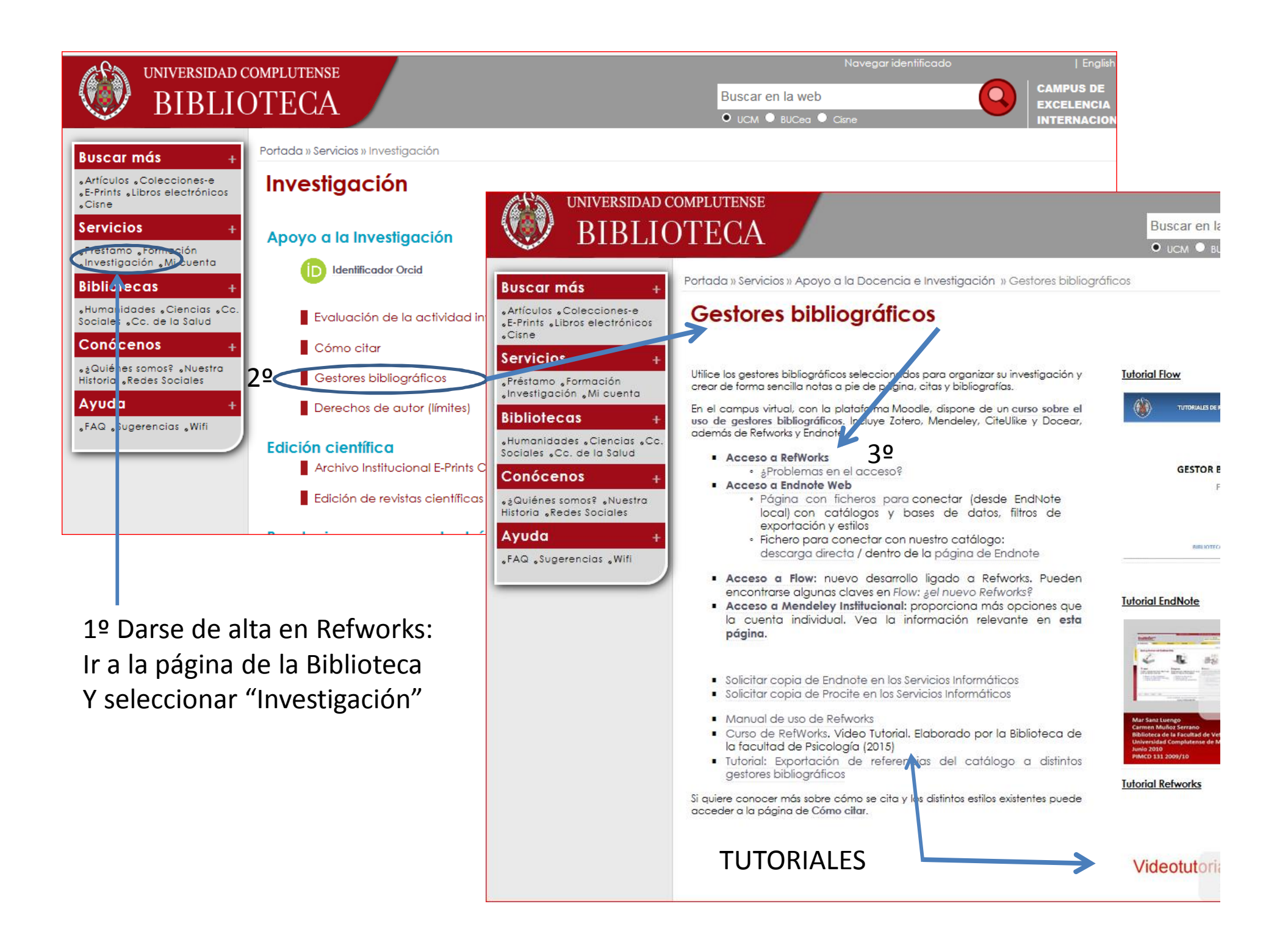

### Tutoriales, ejemplo: Biblioteca de la Fac Psicología

https://www.youtube.com/playlist?list=PL9f8dV1Tncsp\_QO6Taf28dO-UH6vajfGt

https://www.youtube.com/playlist?list=PL9f8dV1Tncsp\_QO6Taf28dO-UH6vajfGt

″

|                                                 | RefWorks: Curso del gestor bibliográfico<br>Biblioteca Psicología UCM • 14 vídeos • 2.590 visualizaciones • Actua<br>Reproducir todo | alizado por última vez el 25 ene. 2016 |
|-------------------------------------------------|----------------------------------------------------------------------------------------------------|----------------------------------------|
| 1 01 RefWorks. Int<br>de Biblioteca Psic        | troduccion<br>cologia UCM                                                                                                    | 1:33                                   |
| 2 02 RefWorks. Cr<br>de Biblioteca Psic         | rear cuenta<br>cología UCM                                                                                                    | 2:05                                   |
| 3 de Biblioteca Psic                            | resentación interfaz<br>pología UCM                                                                                                  | 2:50                                   |
| 4 04 RefWorks. Cr<br>de Biblioteca Psic         | rear carpetas<br>cología UCM                                                                                                    | 1:19                                   |
| 5 <b>05 RefWorks. Int</b><br>de Biblioteca Psic | troducir referencias manualmente<br>cología UCM                                                                                      | 3:10                                   |
| 6 06 RefWorks. Im<br>de Biblioteca Psic         | nportar desde PsycInfo<br>pología UCM                                                                                                | 2:15                                   |
| 7 07 RefWorks. Im<br>de Biblioteca Psic         | nportar referencias desde Psyke<br>cología UCM                                                                                       | 3:20                                   |
| 8 08 RefWorks. Im                               | nportar referencias de Google Académico                                                                                              | 1:48                                   |

| •••     | Ref                | Works                                                                                                    | Univ.<br>Bienvenido,                 | ersidad Complutense de Madrid<br>Maria Jesus Santurtun de la<br>Hoz. |                     |
|---------|--------------------|----------------------------------------------------------------------------------------------------|--------------------------------------|----------------------------------------------------------------------|---------------------|
| Refer   | rencias            | Ver Buscar Bibliografía Herramientas Ayuda                                                                                                    | Buscar en su base de datos           | 🔏 🔍 Buscar                                                           |                     |
| Co Nue  | eva Carpeta        | Crear Bibliografía                                                                                                    | Información adicional                | Avisos                                                               |                     |
| Referer | ncias > T          | Tooss las referencias                                                                                                    |                                      | Centro de asistencia                                                 |                     |
|         |                    |                                                                                                    |                                      | Webinars                                                             |                     |
|         | Referencia         | as Ordensr por                                                                                                    | Cambiar vista                        |                                                                      |                     |
| • Selec | ccionado    (      | ⊖ Página 📗 ◯ Todo en la Lista 🛛 🗟 🔻 🥔 🗶 🚔 Autores Primarios 🔽 🚺                                                                                                    | ∕ista Uniforme ✓                     | Carpetas 🔹                                                           |                     |
|         | ID Ref             | 14 Artículo de Revista Anadémica (Journal) Referencia 1 de 15                                                                                                    | ★ 🖉 🗙 {} 🔍 📗                         | 🛧 Mi lista                                                           | Carpetas            |
|         | Título             | New Materials Science Research from Technical University Outlined                                                                                                    |                                      | Referencias que no están er                                          | preexistent         |
|         | Fuente<br>Carpetas | Technology Business Journal, 2012, 767<br>Última Importación;                                                                                                    |                                      | Ultima Importación (5)                                               |                     |
|         | -                  | UCM Otros recursos                                                                                                    |                                      |                                                                      |                     |
|         | ID Ref             | 15 Artículo de Revista Académica (Journal) Referencia 2 de 15                                                                                                    | 🀀 🖉 🗙 {}  📲                          |                                                                      | <b>N</b> mportaciói |
|         | Autores            | Anguiano-Morales, Marcelino; Peimbert, Didia P Salas; Trujillo-Schiaffino, Geardo                                                                                                    |                                      | Acceso ránido                                                        | hay que             |
|         | Fuente             | Journal of Physics: Conference Series, 2011, 274, 012130, IOP Publishing                                                                                                    |                                      | Búsqueda Avanzada                                                    | vaciarla o s        |
|         | Carpetas           | Última Importación;                                                                                                    |                                      |                                                                      |                     |
|         | ID Ref             | Artículo de Revista Académica ( Journal) Referencia 2 de 15                                                                                                    |                                      | Exportar                                                             |                     |
|         | Autoree            | Printerio de Nevisia Academica (Journal) Referencia 5 de 15                                                                                                    |                                      | Crear Bibliografía                                                   | la siguiente        |
|         | Autores            | Ovalle,M.<br>Destruction and a second second se | <u>,r., vilianueva,j., Corriejo-</u> | Imprimir referencias                                                 | importació          |
|         | Titulo             | Positive association between conflicts of interest and reporting of positive results<br>in dentistry                                                                                                    | in randomized clinical trials        |                                                                      | Para crear          |
|         | Fuente             | J.Am.Dent.Assoc., 2013, 144, 10, 1165-1170                                                                                                    |                                      | Estadísticas 🛛                                                       |                     |
|         | ID Ref             | 4 Libro Entero Referencia 4 de 15                                                                                                    |                                      | 15 Referencia(s)<br>2 Carpeta(s)                                     | una carpeta         |
|         | Autoror            | Cases Belácz Justiciano 1015 1009                                                                                                    | 76 🖉 🗮 💱 🤜 👘                         | 0 Elemento(s) compartido(s)<br>0 Archivo(s) adjunto(s)               | ir a <i>Nueva</i>   |
| Título  | o del libro        | Optica                                                                                                    |                                      | 0 / 209715200 bytes utilizados.                                      | carpeta             |
|         | Fuente             | 1994, Librería Pons, Zaragoza                                                                                                    |                                      |                                                                      |                     |

Para crear subcarpetas, posicionar el ratón sobre la carpeta y con el botón derecho se abren las opciones

|                             |                                                                                                    | N                             |                                                                     |   |
|-----------------------------|----------------------------------------------------------------------------------------------------|-------------------------------|---------------------------------------------------------------------|---|
| 🕓 Ref                       | Works                                                                                                    | Unive<br>Bienvenido, M        | rsidad Complutense de Madrid<br>Iaria Jesus Santurtun de la<br>Hoz. |   |
| Referencias                 | Ver Buscar Bibliografía Herramientas Ayuda                                                                          | Buscar en su base de datos    | 🔏 🔍 Buscar                                                          |   |
| 🕞 Nueva Carpeta             | Crear Bibliografía                                                                                                  | Información adicional         | Avisos                                                              |   |
|                             | Poforonoiae que no octán en ninguna corneta                                                                         | 8                             | Recursos 🛛                                                          |   |
| Relefencias > 1             | Referencias que no estan en finguna carpeta                                                                         |                               | Centro de asistencia                                                |   |
|                             |                                                                                                    |                               | Webinars                                                            |   |
| Referenci                   | as Organizar y compartir carpetas                                                                                   |                               |                                                                     |   |
| Seleccionado                | Ordenar por<br>O Página II O Todo en la Lista II III IIII IIII IIIIIIIIIIIIIIIIIII                                  | Vista Uniforme                | Carpetas 🛛                                                          |   |
| ID Ref                      | 5 Artículo de Revista Académica (Journal) Referencia 1 de 7                                                         | د 🖈 🖉 🗶 👔                     | Mi lista                                                            |   |
| Autores                     | Brignardello-Petersen R : Carrasco-Labra A : Yanine N : Lilloa C : Arava L : Pintor                                 | F : Villanueva J : Corneio-   | Referencias que no están er                                         |   |
| Autores                     | Ovalle,M.                                                                                                    |                               | 🗊 Última Importación (5)                                            |   |
| Título                      | Positive association between conflicts of interest and reporting of positive results<br>in dentistry                | in randomized clinical trials | Master OV (0)                                                       |   |
| Fuente                      | <u>J.Am.Dent.Assoc.</u> , 2013, 144, 10, 1165-1170                                                                  |                               | TOL (3) Crear Bibliografía                                          | • |
|                             | UCM Otros recursos                                                                                                  |                               | Exportar                                                            | • |
| ID Ref                      | 10 Libro, Entero Referencia 2 de 7                                                                                  | 📥 🔯 🐭 🕂 🕘 🗉                   | Crear subcarpeta                                                    |   |
|                             |                                                                                                    | D 🗹 🔶 17 👒 🗉                  | Acceso ráp 🖾 Renombrar Carpeta                                      |   |
| Autores<br>Título del libro | GU,MIN<br>Advanced optical imaging theory                                                                           |                               | Búsque     Desocupar Carpeta                                        |   |
| Fuente                      | 1999, 75, Springer-Verlag, Berlin [etc.]                                                                            |                               | Borrar carpeta                                                      |   |
|                             | Utros recursos                                                                                                    |                               | Buscar duplicados                                                   |   |
| . ID Ref                    | 7 Artículo de Revista Académica ( Journal) Referencia 3 de 7                                                        |                               | LExporta 🚰 Compartir                                                | ▶ |
|                             |                                                                                                    | ँ 🎜 🖉 🐺 🚺 🔍 📗                 | 🕞 Crear Bibliografía                                                |   |
| Autores                     | Gualix, J.; Gomez-Villafuertes, R.; Pintor, J.; Llansola, M.; Felipo, V.; Miras-Portugal                            | <u>M.T.</u>                   | A Imprimir referencias                                              |   |
| TITUIO                      | Presence of diadenosine polyphosphates in microdialysis samples from rat cereb<br>hyperammonemia on their receptors | elium in vivo: effect of mild |                                                                     |   |

# Las referencias se pueden *arrastrar* hasta la carpeta en la que se quiere guardar, pueden estar en varias

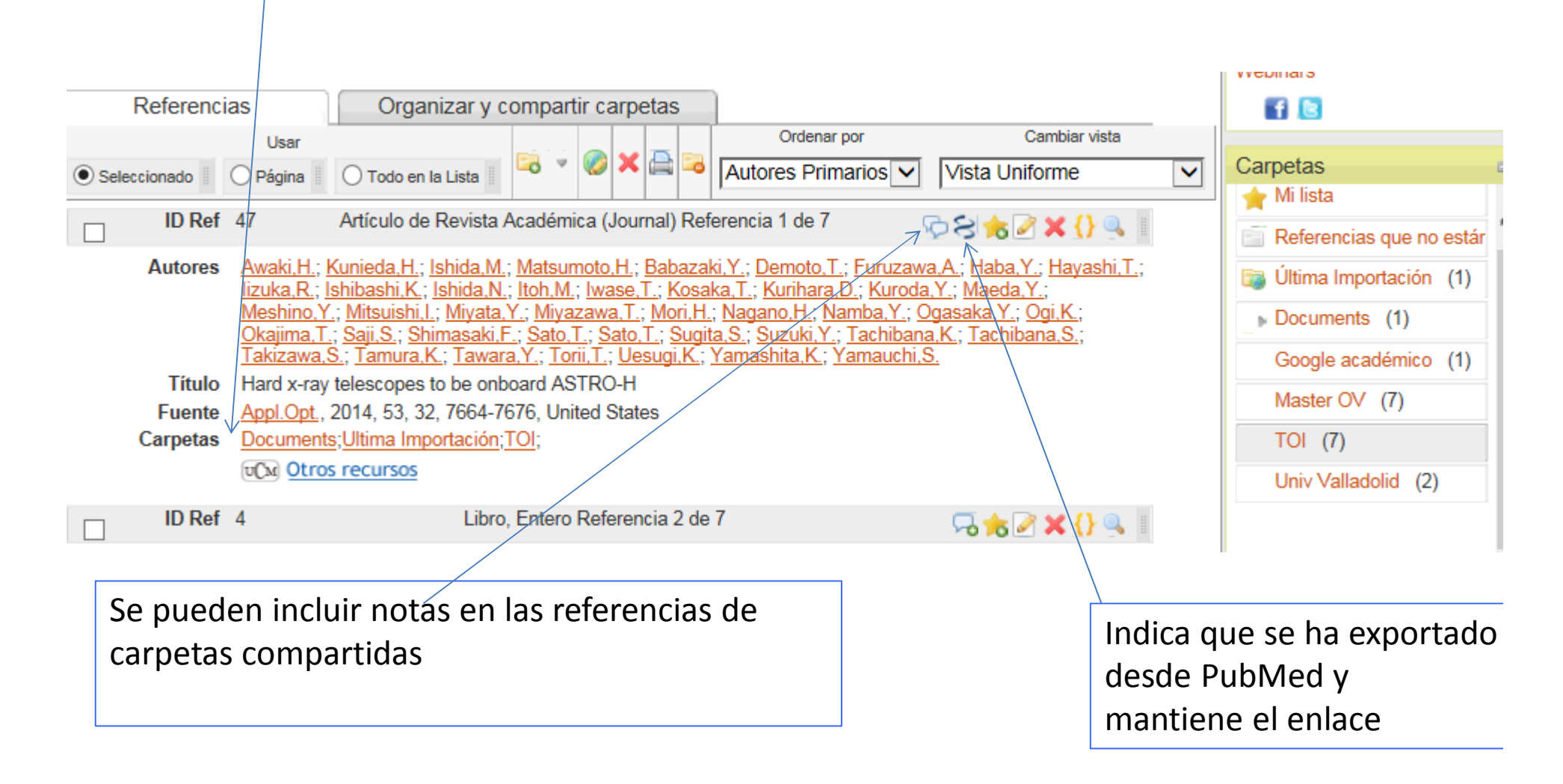

Para compartir una carpeta con otros usuarios, sobre la carpeta, botón derecho del ratón, seleccionar *compartir*, en la página siguiente rellenar los campos y *guardar* 

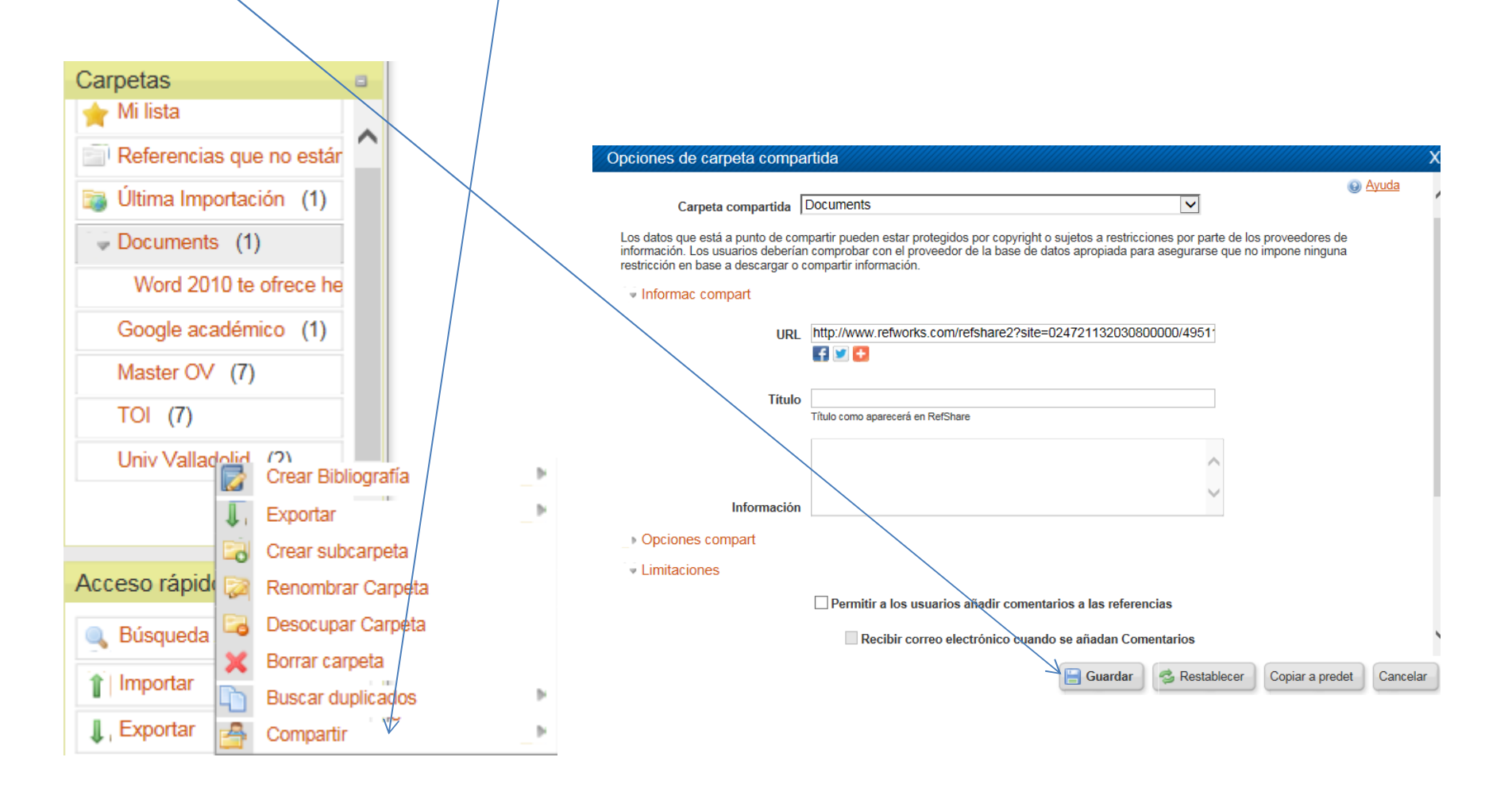

#### Introducir referencias: manualmente

| Referencia                  | as Organizar y compartir carpetas                                              | Se Desurres                                            |          |                   |
|-----------------------------|--------------------------------------------------------------------------------|--------------------------------------------------------|----------|-------------------|
| Seleccionado                | Usar Ordenar por                                                               | Cambiar vista                                          | -        |                   |
|                             | 5 Artículo de Revista Académica (Journal) Referencia 1 de 7                    | Webinars                                               |          |                   |
|                             | Añadir Nuova rafaransia                                                        |                                                        |          |                   |
| 74.1                        |                                                                                |                                                        | Avuda    |                   |
| litulo                      | Campos utilizados por IAPA 5th - American Psychological Associatio             | n 5th Edition                                          | Ayuua 🔨  |                   |
| Fuente                      | formato                                                                        |                                                        |          |                   |
|                             | and Reference Type Artículo de Revista Académica (Journal)                     |                                                        |          |                   |
|                             | Los compos siguientos están siendo utilizados por su formato hibliográfico est | essionado. Más abaio podrá associar o compos adisional |          |                   |
| Autores<br>Título del libro |                                                                                |                                                        | cs.      |                   |
| Fuente                      | Autores: Apellido Apellido2, Nombre ; Apelliso1 Apelli                         | do2, Nombre                                            |          | Adjuntar artículo |
|                             | Título: <b>B</b> <i>I</i> <u>U</u> × <sub>a</sub> × <sup>a</sup>   *) (*)      |                                                        |          |                   |
| D ID Ref                    | Me invento este título                                                         |                                                        |          |                   |
| Autores                     |                                                                                |                                                        |          |                   |
| Titulo                      |                                                                                |                                                        |          |                   |
| Fuente                      |                                                                                |                                                        |          |                   |
| ID Ref                      | Publicación Completa: Título de la revista                                     |                                                        |          |                   |
|                             | Año de Publicación: 2000                                                       | Título Original/Traducido: B / U 🛪 🗴                   | c² 🔊 (°) |                   |
| Título                      | Volumen: 3                                                                     |                                                        |          |                   |
| Fuente                      | Ejemplar: 1                                                                    |                                                        |          |                   |
|                             | Página Inicial: 18-23                                                          |                                                        |          |                   |
| ID Ref                      | Otras Páginas:                                                                 |                                                        |          |                   |
| Autores                     | DOI:                                                                           | Enlaces:                                               |          |                   |
| Título del libro<br>Fuente  | Título Original/Traducido: 📭 🗶 TT 🗶 😴 🗐 🕥                                      | Base de Datos:                                         |          |                   |
|                             |                                                                                |                                                        |          |                   |
| D Ref                       |                                                                                | Anadir a la carpeta Seleccionar una ca                 | rpeta 🚩  | $\checkmark$      |
| Autores                     |                                                                                | Adjuntos                                               |          | Examinar          |
| Título del libro            |                                                                                |                                                        |          |                   |
| Fuente                      |                                                                                | Campos adicionales                                     |          |                   |
|                             |                                                                                |                                                        |          | $\frown$          |

**Importar referencias de Web of Science**: importación directa Seleccionar las referencias a exportar y marcar Save Refworks

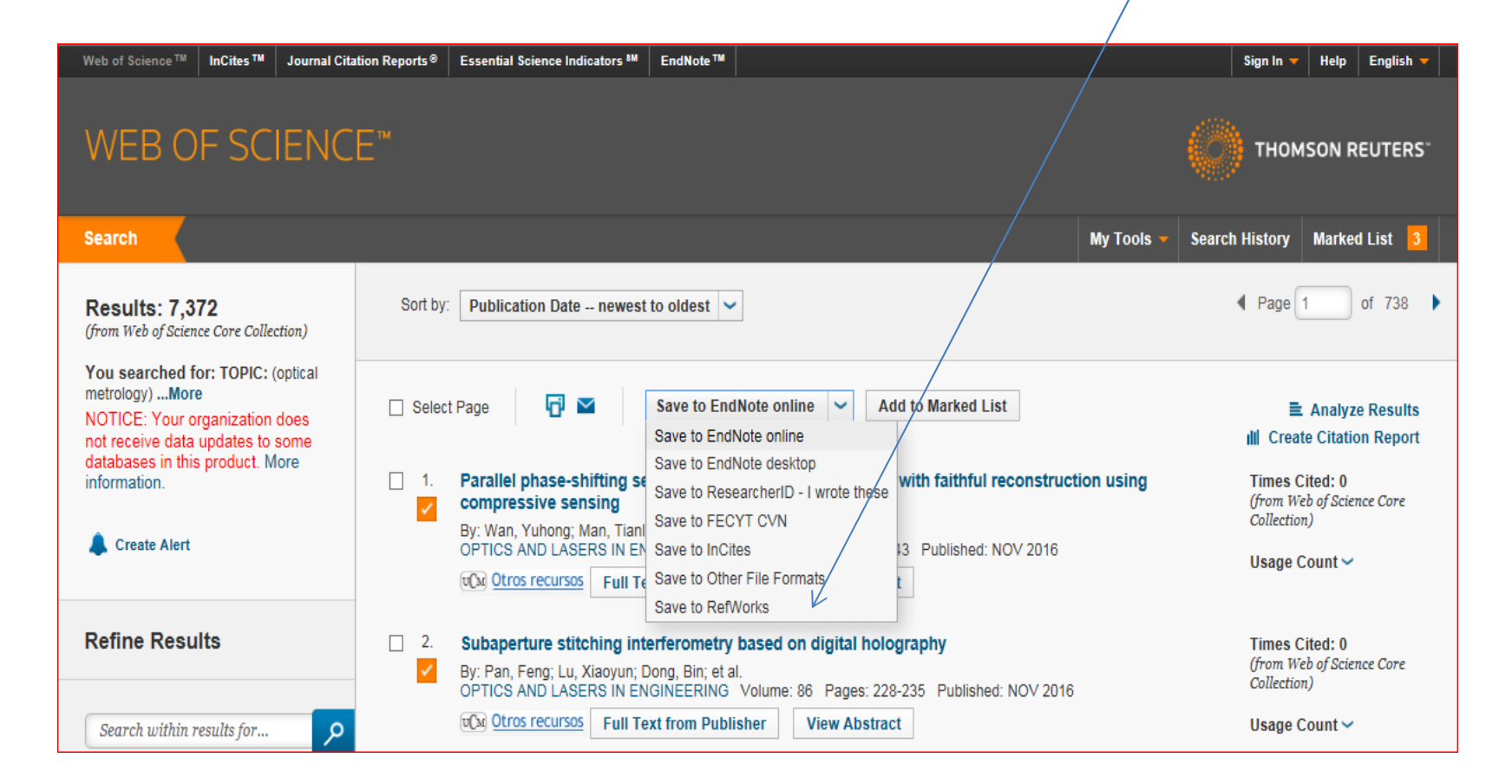

#### **Importar referencias desde Google Scholar**: importación directa Seleccionar la referencia a exportar, pinchar *Citar* y seleccionar

| Google                                                                                                    | optical metrology                                                                                                    | <b>▼</b> Q                                                                                                    |                  |          |
|----------------------------------------------------------------------------------------------------|----------------------------------------------------------------------------------------------------|----------------------------------------------------------------------------------------------------|------------------|----------|
| Académico                                                                                                    | Aproximadamente 263.000 re                                                                                                    | sultados (0,06 s)                                                                                                    |                  | 🖋 Mis ci |
| Artículos<br>Ai biblioteca<br>Cualquier momento<br>Desde 2016<br>Desde 2015<br>Desde 2012<br>Intervalo específico<br>Ordenar por relevancia<br>Drdenar por fecha<br>Buscar en la Web<br>Buscar sólo páginas<br>en español | Sugerencia: Buscar solo result<br>[LIBRO] Optical metrolo<br>KJ Gåsvik - 2003 - books.go<br>New material on computerize<br>Fourier transform, Bibre-Brag<br>sections to all chapters.* Det<br>Citado por 601 Artículos rel<br>[PDF] Basic wavefront a<br>JC Wyant, <u>K Creath</u> - Applied<br>The principal purpose of opti<br>optical component or an opt<br>that might be present need to<br>Citado por 384 Artículos rel<br>Digital recording and r<br>optical metrology<br>C Wagner, S Seebacher, W C<br>Advantages of the lensless F<br>recorded holograms in hologr | <ul> <li>Citar</li> <li>Copia y pega una cita con un formato específico o utiliza uno de los enlaces para importar información a un gestor de bibliografía.</li> <li>APA Wyant, J. C., &amp; Creath, K. (1992). Basic wavefront aberration theory for optic metrology. Applied optics and optical engineering, 11(s 29), 2.</li> <li>ISO 690 WYANT, James C.; CREATH, Katherine. Basic wavefront aberration theory for optical metrology. Applied optics and optical engineering, 1992, vol. 11, no s 29, p. 2.</li> <li>MLA Wyant, James C., and Katherine Creath. "Basic wavefront aberration theory for optical metrology." Applied optics and optical engineering (11.s 29) (1992): 2.</li> <li>BibTeX EndNote RefMan RefWorks</li> </ul> | al aiax.de       |          |
| ☑ incluir patentes<br>☑ incluir citas<br>☑ Crear alerta                                                                                                    | Citado por 292 Artículos rela<br><b>Optical</b> methods for din<br>H Schwenke, U Neuschaefer-<br><b>Metrology</b> in production engir<br>ideally integrated into the prod<br>these requirements. Although                                                                                                    | cionados Las 7 versiones Web of Science: 177 Citar Guardar Más<br>nensional <b>metrology</b> in production engineering<br>Rube, T Pfeifer CIRP Annals, 2002 - Elsevier<br>eering must be fast, accurate, robust and automated, and<br>uction line. In many respects, <b>optical</b> methods seem to fulfil<br>optical methods have a long tradition in dimensional                                                                                                    | Texto completo L | JCM      |

#### Seleccionar, identificarse y seleccionar la versión

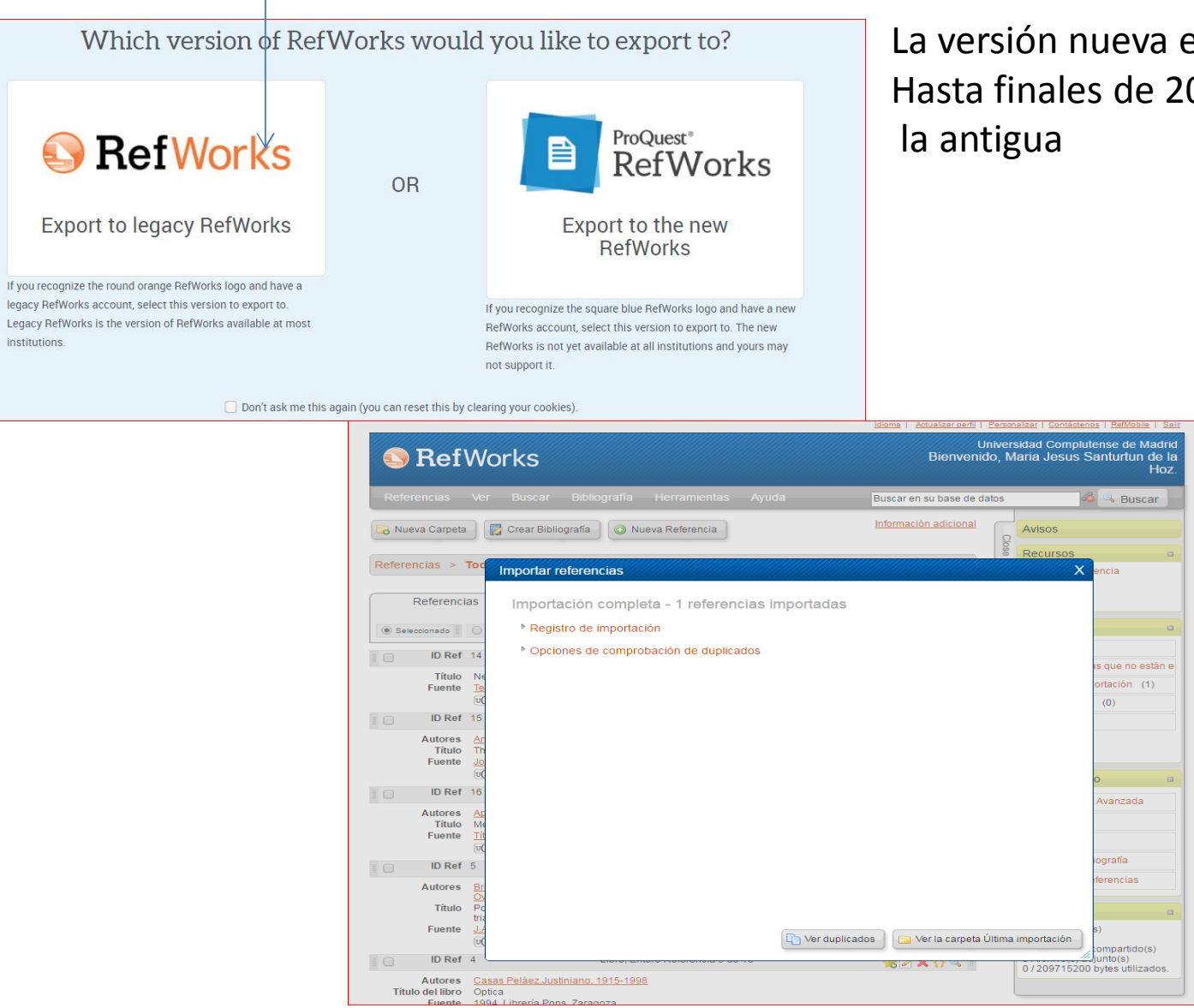

La versión nueva esta ya disponible Hasta finales de 2017 se mantiene

### Importar desde PUBMed, importación indirecta

#### 1. hacer la búsqueda y crear un fichero

| S NORI D                                                                                           |                                                                                                    |                                                                                                    |
|----------------------------------------------------------------------------------------------------|----------------------------------------------------------------------------------------------------|----------------------------------------------------------------------------------------------------|
| SINCEI Resources                                                                                   |                                                                                                    | Sign in to NCB                                                                                                    |
| Publed.gov<br>US National Library of Medicine<br>National Institutes of Health                     | PubMed                                                                                                    | Search Hel                                                                                                    |
| Article types<br>Clinical Trial<br>Review<br>Customize                                             | Format: Summary - Sort by: Most Recent -<br>Search results<br>Items: 1 to 20 of 596                                                                                                    | Send to - Filters: Manage Filters<br>Choose Destination<br>File Clipboard<br>Collections E-mail                                                                                                    |
| Abstract<br>Free full text<br>Full text                                                            | Showing results for scleral contact lens. Your search for scleral contac lens.                                                                                                    | Order C My Bibliography     Order C My Bibliography     Order C My Bibliography                                                                                                    |
| PubMed Commons<br>Reader comments<br>Trending articles<br>Publication dates<br>5 years<br>10 years | <ul> <li>Anterior eye tissue morphology: Scleral and conjunctival thickness i</li> <li>Read SA, Alonso-Caneiro D, Vincent SJ, Bremner A, Fothergill A, Isr<br/>Wrigley E.</li> <li>Sci Rep. 2016 Sep 20;6:33796. doi: 10.1038/srep33796.</li> <li>PMID: 27646956 Free PMC Article<br/>Similar articles</li> </ul>                                    | Generate a file for use with/external citation Download CS management software.<br>Download 2 citations<br>Create File h for scleral contac                                                                                                    |
| Custom range<br>Species<br>Humans<br>Other Animals<br><u>Clear all</u>                             | <ul> <li>Mini-scleral Contact Lens for Management of Poor Visual Outcom</li> <li>Ring Segments Implantation in Keratoconus,<br/>Alipour F, Rahimi F, Hashemian MN, Ajdarkosh Z, Roohipoor R, Moh<br/>J Ophthalmic Vis Res. 2016 Jul-Sep;11(3):252-7. doi: 10.4103/2008-322X.1884<br/>PMID: 27621780 Free PMC Article<br/>Similar articles</li> </ul> | es after Intrastromal Corneal<br>hebi M.<br>00.<br>Implies the state of the state of the |
| Show additional filters                                                                            | <ul> <li>Change in Accommodation and Ocular Aberrations in Keratoconus I</li> <li>Lenses.</li> <li>Yildiz E, Toklu MT, Vural ET, Yenerel NM, Bardak H, Kumral ET, Bard<br/>Eye Contact Lens. 2016 Sep 7. [Epub ahead of print]<br/>PMID: 27607148<br/>Similar articles</li> </ul>                                                                    | Patients Fitted With Scleral<br>dak Y. See more (224)                                                                                                    |

#### 2. Abrir RefWorks, desplegar "Referencias" y seleccionar "Importar" Filtro: seleccionar NLM PubMed Base de datos: PubMed

| 🕓 RefW                                  | orks                                          |                |                 | English<br>Español<br>Français<br>中文(简件) | Universi<br>nvenido, Ma | dad Complut<br>aria Jesus S | ense de Madrid<br>Santurtun de la<br>Hoz. |
|-----------------------------------------|-----------------------------------------------|----------------|-----------------|------------------------------------------|-------------------------|-----------------------------|-------------------------------------------|
| Referencias Ve                          | r Buscar Bibliografía Herramientas            | Ayuda          |                 | <u>부조(日</u> 何)<br><u>日本語</u><br>하구어      | se de datos             | J.                          | Buscar                                    |
| 🕞 Nueva Carpeta                         | Importar referencias                          |                |                 |                                          |                         | /////x                      |                                           |
| Referencias > 🖻                         | Importar de                                   | Pedir          | un Filtro Lista | a de Filtros                             | y Bases de Datos 🌘      | 3) <u>Ayuda</u>             | encia                                     |
| Referencias                             | Desde archivo de texto                        |                |                 | $\checkmark$                             |                         |                             |                                           |
| Kelerendud                              | Filtro de Importación/Fuente de Datos         | NLM Publ       | 1ed             | ۲                                        | )                       |                             |                                           |
| Seleccionado                            | Base de Datos                                 | PubMed         |                 | •                                        |                         |                             |                                           |
| ID Ref 20                               | Seleccionar archivo de texto:                 | Seleccion      | ar archivo N    | ingún arch                               | ivo seleccionado        |                             | is que no están e                         |
| Autores <u>Ali</u><br>Título Mi         | Precisar sólo si usted puso específicamente l | a codificación | al guardar el a | archivo de te                            | exto; de otro modo,     |                             | ortación (2)                              |
| Fuente <u>J.(</u><br>Carpetas <u>ÚI</u> | besde texto                                   | ejelo como est | a               |                                          |                         |                             | (2)                                       |
| ID Ref 19                               | Desde bases de datos EndNote                  |                |                 |                                          |                         |                             |                                           |
| Autores <u>Re</u>                       | Importar a                                    |                |                 |                                          |                         |                             | 0                                         |
| Título Ar                               | (Tome nota que las referencias tam            | bién se encue  | ntran en la car | rpeta de Últ                             | ima Importación)        |                             | Averada                                   |
| Fuente <u>So</u><br>Carpetas <u>Úl</u>  | importar a una carpeta                        | None           |                 | *                                        |                         |                             | Avanzada                                  |
| U                                       |                                               |                |                 |                                          |                         |                             |                                           |
|                                         |                                               |                |                 |                                          |                         |                             | iografía                                  |
|                                         |                                               |                |                 |                                          |                         |                             | ferencias                                 |
|                                         |                                               |                |                 |                                          | Î                       | Importar                    |                                           |
|                                         |                                               |                |                 |                                          |                         | 20 Referencia               | (s)                                       |

Importar desde el catálogo de la UCM, importación indirecta: hacer la búsqueda en el catálogo, guardar los registros y exportar

|                                                   |                     | C UCM-AECID + EXTENDER & LIMITAR                                                                                                    | PALABRA EXPORTAR BORRAR GUARDADOS                                                                                                    |                                                                                                    |                                                                    |                     |
|---------------------------------------------------|---------------------|----------------------------------------------------------------------------------------------------|----------------------------------------------------------------------------------------------------|----------------------------------------------------------------------------------------------------|--------------------------------------------------------------------|---------------------|
|                                                   |                     | TÍTULO V superficie ocular                                                                                                    | Catálogo Colectivo UCM-AECID 🗸                                                                                                    |                                                                                                    |                                                                    |                     |
| 4                                                 |                     | Mo                                                                                                    | strar sólo títulos con ejemplares disponibles                                                                                                    |                                                                                                    |                                                                    |                     |
| rdar re                                           | egistros            | marcados                                                                                                    | Guardar en mis listas                                                                                                    |                                                                                                    |                                                                    |                     |
|                                                   |                     |                                                                                                    |                                                                                                    |                                                                                                    |                                                                    |                     |
|                                                   |                     |                                                                                                    |                                                                                                    |                                                                                                    |                                                                    |                     |
| en C                                              | UN                  | IVERSIDAD COMPLUTENSE                                                                                                    |                                                                                                    | 👗 Mi cu                                                                                                    | enta                                                               |                     |
|                                                   | Т 📢                 |                                                                                                    | Itálogo Cisne UCM - AECID 🤇                                                                                                    |                                                                                                    | ĺ.                                                                 |                     |
|                                                   | <b>y</b> 1          | DIDLIUTECA                                                                                                    |                                                                                                    |                                                                                                    |                                                                    |                     |
|                                                   |                     |                                                                                                    | 🕅 Bibliotecas 🛛 🞯 Horarios                                                                                                    | s 🗭 Ayudo                                                                                                    |                                                                    |                     |
|                                                   |                     |                                                                                                    |                                                                                                    |                                                                                                    |                                                                    | Seleccionar :       |
|                                                   |                     | UCM-AECID + EXTENDER                                                                                                    | 🔶 ATRÁS 🛞 BORRAR GUARDADOS                                                                                                    |                                                                                                    |                                                                    | 1 End Noto/Defwork  |
|                                                   |                     | Formato del Listado:                                                                                                    | Enviar Listado a:                                                                                                    |                                                                                                    |                                                                    | 1.End-Note/Retworks |
| O Pan                                             | ntalla Co           | ompleta                                                                                                    | O E-Mail                                                                                                    |                                                                                                    |                                                                    | 2.Disco local       |
| O Pres                                            | esentacio<br>b-Cite | ón Abreviada                                                                                                    | Asunto: Biblioteca Complutense: registros exporta                                                                                                    |                                                                                                    |                                                                    | 3.Guardar           |
| End                                               | d-Note/F            | RefWorks                                                                                                    | O Pantalla                                                                                                    |                                                                                                    |                                                                    |                     |
| 0 MA                                              | ARC                 |                                                                                                    | O Disco Local                                                                                                    |                                                                                                    |                                                                    |                     |
|                                                   |                     |                                                                                                    |                                                                                                    |                                                                                                    |                                                                    |                     |
|                                                   |                     |                                                                                                    | I<br>Enviar                                                                                                    |                                                                                                    |                                                                    |                     |
|                                                   |                     | Lista de reg                                                                                                    | Envlar<br>gistros guardados                                                                                                    |                                                                                                    |                                                                    |                     |
| ⊮ Marca                                           | car todos           | Desmarcar                                                                                                    | Enviar<br>gistros guardados                                                                                                    |                                                                                                    |                                                                    |                     |
| ⊮ Marca<br>Núm                                    | car todos<br>Marcar | Desmarcar Lista de reg<br>Eliminar marcados                                                                                                    | gistros guardados<br>(1-9 de 9)                                                                                                    | Soporte                                                                                                    | Año                                                                |                     |
| <mark>⊮ Marca</mark><br>Núm                       | Marcar              | Lista de reg     Eliminar marcados      Exportar      Superficie ocular : concepto, estructura y función de la superficie ocular                                                                                                    | Enviar<br>gistros guardados<br>(1-9 de 9)<br>Antonio López Alemany                                                                                                    | Soporte<br>CAPÍTULO<br>LIBRO/POVIENCIA                                                                                          | <b>Año</b><br>2010                                                 |                     |
| Marca<br>Núm<br>1<br>2                            | Marcar              | Lista de reg     Eliminar marcados      Exportar       Superficie ocular : concepto, estructura y función de la superficie ocular      Superficie ocular (conjuntiva, córnea y esclera) Kristen L. Hartley, Benjam                                                                                                    | gistros guardados<br>(1-9 de 9)<br>Antonio López Alemany<br>in L. Mason, James T. Banta                                                                                                    | Soporte<br>CAPÍTULO<br>LIBRO/PONENCIA<br>CAPÍTULO<br>LIBRO/PONENCIA                                                             | <b>Año</b><br>2010<br>2008                                         |                     |
| Marca<br>Núm<br>1<br>2<br>3                       | Marcar              | Lista de reg<br>Desmarcar Lista de reg<br>Exportar (<br>Superficie ocular : concepto, estructura y función de la superficie ocular<br>Superficie ocular (conjuntiva, córnea y esclera) Kristen L. Hartley, Benjam<br>Superficie ocular : LXXX Ponencia Oficial de la Sociedad Española de Of<br>Durán de la Colina y Mª Teresa Rodríguez Ares                                                                                                    | gistros guardados<br>(1-9 de 9)<br>Antonio López Alemany<br>in L. Mason, James T. Banta<br>talmología, 2004 José Manuel Benítez del Castillo Sánchez, Juan Antonio                                                                                                    | Soporte<br>CAPITU/O<br>LIBRO/PONENCIA<br>CAPITULO<br>LIBRO/PONENCIA                                                             | <b>Año</b><br>2010<br>2008<br>2004                                 |                     |
| ► Marci<br>Núm<br>1<br>2<br>3<br>4                | Marcar              | Lista de reg<br>Desmarcar L'Eliminar marcados<br>Exportar (<br>Superficie ocular : concepto, estructura y función de la superficie ocular<br>Superficie ocular : conjuntiva, córnea y esclera) Kristen L. Hartley, Benjam<br>Superficie ocular : LXXX Ponencia Oficial de la Sociedad Española de Of<br>Durán de la Colina y Mª Teresa Rodríguez Ares<br>Superficie ocular, pantallas de visualización de datos y lentes de contac<br>Castillo                                                                                                    | Enviar<br>gistros guardados<br>(1-9 de 9)<br>Antonio López Alemany<br>in L. Mason, James T. Banta<br>talmología, 2004 José Manuel Benítez del Castillo Sánchez, Juan Antonio<br>to Nicolás Alejandre Alba, Antonio Vallejo San Juan, José M. Benítez del                 | Soporte<br>CAPÍTULO<br>LIBRO/PONENCIA<br>CAPÍTULO<br>LIBRO/PONENCIA<br>CAPÍTULO<br>LIBRO/PONENCIA                               | <b>Año</b><br>2010<br>2008<br>2004<br>2010                         |                     |
| Marci<br>Núm<br>1<br>2<br>3<br>4<br>5             | Marcar              | Lista de reg<br>Desmarcar Lista de reg<br>Exportar (<br>Superficie ocular : concepto, estructura y función de la superficie ocular<br>Superficie ocular : conjuntiva, córnea y esclera) Kristen L. Hartley, Benjam<br>Superficie ocular : LXXX Ponencia Oficial de la Sociedad Española de Of<br>Durán de la Colína y Mª Teresa Rodríguez Ares<br>Superficie ocular, pantallas de visualización de datos y lentes de contace<br>Castillo<br>Superficie ocular y biomateriales : lentes de contacto Antonio López Ale                                                                                                    | Enviar<br>gistros guardados<br>(1-9 de 9)<br>Antonio López Alemany<br>in L. Mason, James T. Banta<br>talmología, 2004 José Manuel Benítez del Castillo Sánchez, Juan Antonio<br>to Nicolás Alejandre Alba, Antonio Vallejo San Juan, José M. Benítez del<br>many, editor | Soporte<br>CAPÍTULO<br>LIBRO/PONENCIA<br>CAPÍTULO<br>LIBRO/PONENCIA<br>CAPÍTULO<br>LIBRO/PONENCIA                               | <b>Año</b><br>2010<br>2008<br>2004<br>2010<br>2010                 |                     |
| ► Marc:<br>Núm<br>1<br>2<br>3<br>4<br>5<br>6      | Marcar              | Lista de reg<br>Desmarcar Li Eliminar marcados<br>Exportar (<br>Superficie ocular : concepto, estructura y función de la superficie ocular<br>Superficie ocular : concepto, estructura y función de la superficie ocular<br>Superficie ocular : concepto, estructura y esclera) Kristen L. Hartley, Benjam<br>Superficie ocular : LXXX Ponencia Oficial de la Sociedad Española de Of<br>Durán de la Colina y Mª Teresa Rodríguez Ares<br>Superficie ocular, pantallas de visualización de datos y lentes de contac<br>Castillo<br>Superficie ocular y biomateriales : lentes de contacto Antonio López Alei<br>Superficie ocular y enfermedades sistémicas Antonio López Alemany                                                                      | Enviar<br>gistros guardados<br>(1-9 de 9)<br>Antonio López Alemany<br>in L. Mason, James T. Banta<br>talmología, 2004 José Manuel Benífez del Castillo Sánchez, Juan Antonio<br>to Nicolás Alejandre Alba, Antonio Vallejo San Juan, José M. Benífez del<br>many, editor | Soporte<br>CAPITULO<br>LIBRO/POMENCIA<br>CAPITULO<br>LIBRO/POMENCIA<br>CAPITULO<br>LIBRO/POMENCIA<br>CAPITULO<br>LIBRO/POMENCIA | <b>Año</b><br>2010<br>2008<br>2004<br>2010<br>2010<br>2010         |                     |
| ► Marci<br>Núm<br>1<br>2<br>3<br>4<br>5<br>6<br>7 | Marcar              | Lista de reg<br>Desmarcar LS Eliminar marcados Exportar (<br>Superficie ocular : concepto, estructura y función de la superficie ocular<br>Superficie ocular : concepto, estructura y función de la superficie ocular<br>Superficie ocular : Conjuntiva, cómea y esclera) Kristen L. Hartley, Benjam<br>Superficie ocular : LXXX Ponencia Oficial de la Sociedad Española de Of<br>Durán de la Colina y Mª Teresa Rodríguez Ares<br>Superficie ocular, pantallas de visualización de datos y lentes de contace<br>Castillo<br>Superficie ocular y biomateriales : lentes de contacto Antonio López Aler<br>Superficie ocular y enfermedades sistémicas Antonio López Alerany<br>Superficie ocular y lentes de contacto José Manuel González-Méijome, G | gistros guardados<br>(1-9 de 9)<br>Antonio López Alemany<br>in L. Mason, James T. Banta<br>talmología, 2004 José Manuel Benífez del Castillo Sánchez, Juan Antonio<br>to Nicolás Alejandre Alba, Antonio Vallejo San Juan, José M. Benífez del<br>many, editor           | Soporte<br>CAPITULO<br>LIBRO/POMENCIA<br>CAPITULO<br>LIBRO/POMENCIA<br>CAPITULO<br>LIBRO/POMENCIA<br>CAPITULO<br>LIBRO/POMENCIA | <b>Año</b><br>2010<br>2008<br>2004<br>2010<br>2010<br>2010<br>2010 |                     |

Ir a RefWorks, desplegar "Referencias" y seleccionar "Importar" Filtro: Universidad Complutense de Madrid Base de datos: CISNE Codificación: UTF8

| Importar referencias                                         |                                                                       | /////×               |
|--------------------------------------------------------------|-----------------------------------------------------------------------|----------------------|
| Importar de                                                  | Pedir un Filtro Lista de Filtros y Bases de Datos                     | . <u>O Ayuda</u>     |
| Desde archivo de texto                                       |                                                                       |                      |
| Filtro de Importación/Fuente de Datos                        | niversidad Complutense de N 🗸                                         |                      |
| Base de Datos Cl                                             |                                                                       |                      |
| Seleccionar archivo de texto: C:                             | \Users\mjsantur\Downlc Examinar                                       | Seleccionar          |
| Codificar U                                                  | TF-8                                                                  |                      |
| Precisar sólo si usted puso específicamente la coo<br>déjelo | dificación al guardar el archivo de texto; de otro modo,<br>como está | Fichero y<br>carpeta |
| Desde texto                                                  |                                                                       | cur p cu             |
| Desde bases de datos EndNote                                 |                                                                       |                      |
| Importar a                                                   |                                                                       |                      |
| (Tome nota que las referencias también                       | se encuentran en la carpeta de Última Importación)                    |                      |
| Importar a una carpeta Non                                   | e 🗸                                                                   |                      |
|                                                              |                                                                       |                      |
|                                                              |                                                                       |                      |
|                                                              |                                                                       |                      |

Para insertar las citas en un texto Word hay que instalar Write N Cite

#### Desde Herramientas seleccionar Write N Cite y descargar

| Reference               | cias Ver Buscar Bibliografía Herramientas                                                                                                    | Ayuda Buscar en su base de datos                                                                                                    |      |
|-------------------------|----------------------------------------------------------------------------------------------------|----------------------------------------------------------------------------------------------------|------|
| 🕞 Nueva                 | Write-N-Cite                                                                                                    |                                                                                                    |      |
| Referenci               | What could be easier than clicking a button to cite references while you write your paper?                                                                                                    | How do I log into Write-N-Cite 4 using my institution credentials?                                                                                                    | 0    |
| Re                      | Write-N-Cite allows you to cite references from your RefWorks<br>account with just a few clicks. With Write-N-Cite you can choose<br>from thousands of bibliography styles and watch as it instantly<br>formats your in-text citations, footnotes and bibliography. | If you use your institution's credentials (Athens, Shibboleth or Proxy)<br>to log in to RefWorks, you MUST copy and use this code on the Write-<br>N-Cite 4 login screen: |      |
| Selecció<br>No se encon | Do you have questions about the latest version of Write-N-Cite,<br>Write-N-Cite 4? See our <u>frequently asked questions</u> .                                                                                                    | 455c724652744052665e5d6b4d1428042f11253f232c31252c2b1c123c3<br>726170003533c2b077c06297b33561e2e3d32390074173624430000092f<br>6d                                          |      |
|                         | New Write-N-Cite for Windows (version 4.4.1376)<br>Nov 17, 2015                                                                                                    | Downloads                                                                                                    |      |
|                         | We are pleased to release a new version of Write-N-Cite<br>for Windows (version 4.4.1376). This version includes:<br>- Support for Windows 10 and Word 2016                                                                                                    | Write-N-Cite 4 for 32 bit Word 50.1 Mb<br>Version: 4.4.1376 (2015-11-17) @<br>For Windows XP, Windows Vista, Windows 7 and<br>Windows 7                                   | d    |
|                         | - InstallShield error resolved                                                                                                    | Supports Word 2007, Word 2010 and Word 2013<br><u>Write-N-Cite 4 for 64 bit Word</u> 45.7 Mb<br>Version: 4.4.1376 (2015-11-17)                                            | IS   |
|                         | <ul> <li>New login screen - works with current RefWorks and new<br/>version of RefWorks coming in 2016.</li> </ul>                                                                                                    | For Windows XP, Windows Vista, Windows 7 and<br>Windows 8<br>Supports Word 2007, Word 2010 and Word 2013                                                                  |      |
|                         | - New login screen - log in to Write-N-Cite with institutional credentials (Shibboleth/OpenAthens)                                                                                                    | Having trouble installing Write-N-Cite 4? Our <u>installation guide</u> might help, or you may need to check the <u>Mac</u> or <u>Windows</u> software requirements.      | d    |
|                         | - Support of Custom Output Styles                                                                                                    | Other Versions                                                                                                    | iliz |

Abrir Word y comprobar que aparece la pestaña RefWorks en la barra de herramientas, Pinchar sobre ella y marcar "*Iniciar sesión*"

| -  | Inizio Incertar        | Dise  | ño de página   | Fuferencias         | Correspondencia    | Revisar      | Vinta | Acrobal | Refrivork |
|----|------------------------|-------|----------------|---------------------|--------------------|--------------|-------|---------|-----------|
| 10 | A remain               | -     | En Severaniza  | mi baise die dieben | Sanciar sesión     |              |       |         |           |
|    | Deriveres de bibliogra | ria - | The Dimense of | diges de campo      | C Preferencias     |              |       |         |           |
| Ľ. | A Respots Output Style |       | Cores hats     | Cardia .            | II Habiltar sarpet | te de Autola | ec    |         |           |
|    | Cita y bibilo grafia   |       | 1              | stras               | Configur           | ación        |       |         |           |

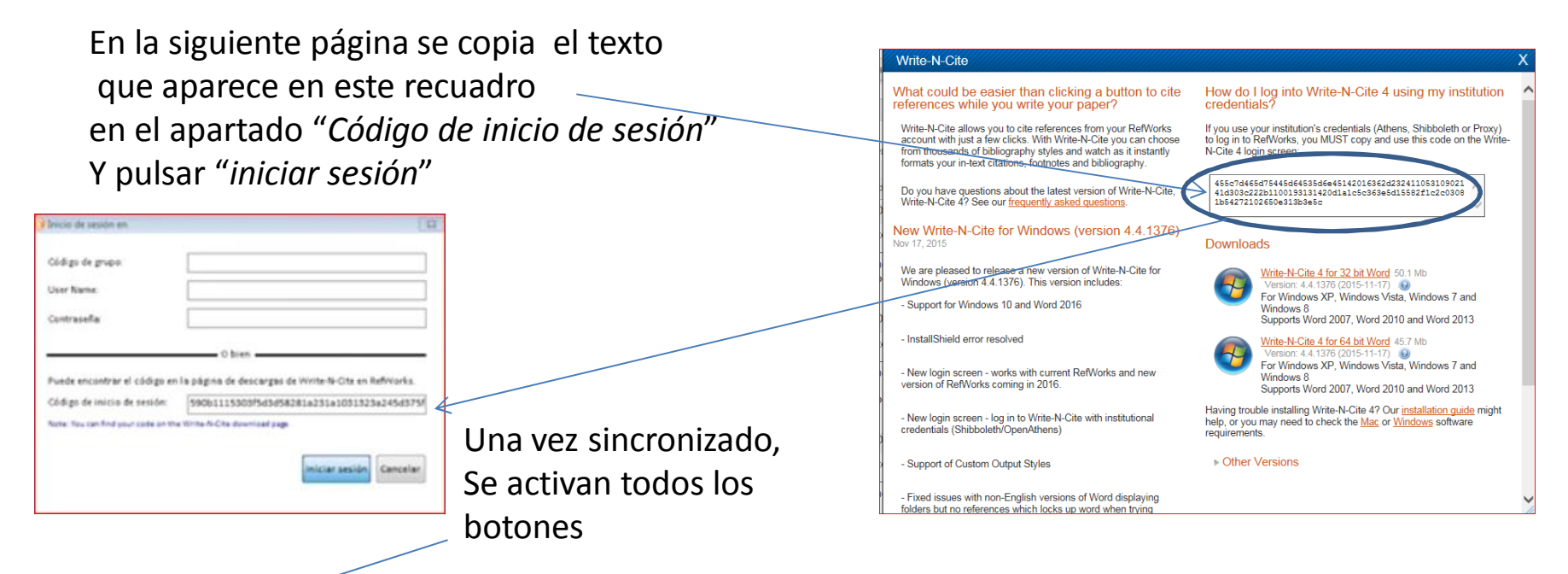

| Archivo           | Inicio   | Insertar                      | Diseñ      | o de página                            | Referencias                                    | Correspondencia                                                                   | Revisar      | Vista | Acrobat     | RefWorks |
|-------------------|----------|-------------------------------|------------|----------------------------------------|------------------------------------------------|-----------------------------------------------------------------------------------|--------------|-------|-------------|----------|
| nsertar<br>cita * | Pormato: | de bibliograf<br>Output Style | +<br>fía + | Sincroniza<br>Eliminar co<br>Open Refy | r mi base de datos<br>ódigos de campo<br>Works | <ul> <li>Iniciar sesión</li> <li>Preferencias</li> <li>Habilitar carpe</li> </ul> | ta de AutoSy | nc    | Syncing dat | ta       |